## Hoe een account te maken voor waarneming.nl

Om je waarnemingen te kunnen registreren op waarneming.nl heb je een account nodig op het platform. Met dit account kun je inloggen op alle websites en de apps ObsIdentify en Observation.

Om een account aan te maken op de website, klik je rechtsboven op 'nieuw account'.

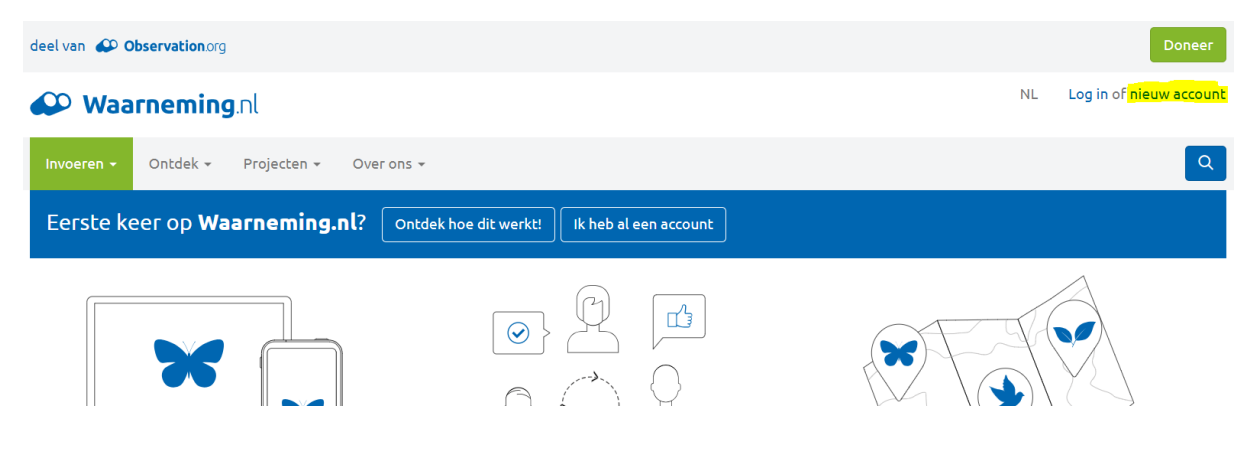

In dit scherm worden verschillende gegevens van je gevraagd.

- Een weergavenaam, die samen met jouw waarnemingen openbaar wordt weergegeven op verschillende pagina's van het platform. (Je weergavenaam is openbaar. Houd deze gepast en herkenbaar. Je kunt je weergavenaam op elk moment veranderen.)
- Een e-mailadres, dat nodig is om je op de hoogte te houden van eventuele reacties op je waarnemingen. Je e-mailadres wordt nooit openbaar gemaakt.
- Een wachtwoord om mee in te loggen. (Het wachtwoord moet uit minimaal 8 tekens bestaan, mag niet enkel cijfers bevatten, en mag niet voor de hand liggend zijn.)
- Een keuze voor het type e-mail dat je wilt ontvangen. Je ontvangt altijd de e-mails die nodig zijn om het platform te laten functioneren, maar je kunt je ook aanmelden voor andere soorten e-mails, zoals updates en nieuws. (Informatieve e-mails zijn niet essentieel voor de werking van ons platform, maar geven je wel meer informatie over Waarneming.nl en bieden mogelijkheden tot onderlinge communicatie. We adviseren je deze optie aan te zetten.)
- Een validatiecode, om te controleren of je een echt persoon bent. Je moet één toevoegen aan elk van de vier cijfers. (*Bijvoorbeeld: waanneer de weergegeven code 1234 is, voer dan 2345 in.*)

Nadat je alles hebt ingevuld, de servicevoorwaarden hebt geaccepteerd en op "Nieuw account" hebt geklikt, ontvang je een bevestigingsmail met een welkomstbericht. Bevestig jouw e-mailadres door op de link in deze e-mail te klikken. Je bent nu klaar om te beginnen!

## Als lid van de West Brabantse Vogelwerkgroep wil je natuurlijk dat jouw waarnemingen ook terecht komen in het waarnemingenarchief van onze vereniging.

1 Open waarneming.nl en log in onder jouw account.

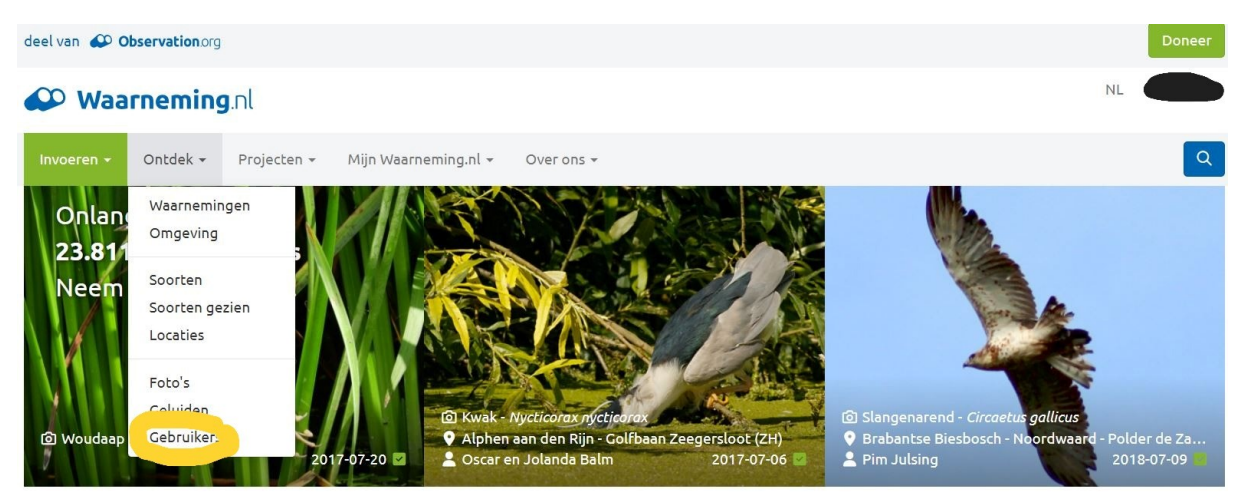

2 Klik in de menubalk op Ontdek en daarna op Gebruiker. Hierna opent zich het scherm Zoek een gebruiker.

| Waarneming.nl         |          |             |                      |            |  |  |  |  |
|-----------------------|----------|-------------|----------------------|------------|--|--|--|--|
| Invoeren <del>-</del> | Ontdek 🗸 | Projecten 👻 | Mijn Waarneming.nl 👻 | Over ons 👻 |  |  |  |  |
| Zoek een gebruiker    |          |             |                      |            |  |  |  |  |
| Zoek                  |          | alles       | ✓ Filter Wis fi      | lters      |  |  |  |  |

Je kunt een gebruiker vinden door te zoeken op gebruikersnaam.

3 Vul in dit scherm als gebruiker West Brabantse Vogelwerkgroep in waarna twee gebruikers met deze naam getoond worden.

| Waarneming.nl                                                   |      |                |           |  |  |  |
|-----------------------------------------------------------------|------|----------------|-----------|--|--|--|
| Invoeren - Ontdek - Projecten - Mijn Waarneming.nl - Over ons - |      |                |           |  |  |  |
| Zoek een gebruiker                                              |      |                |           |  |  |  |
| west brabantse vogelwerkgro alles ~ Filter Wis filters          |      |                |           |  |  |  |
| Naam 🔺                                                          | Code | Gebruikerstype | Lid sinds |  |  |  |
| Webmaster West Brabantse Vogelwerkgroep                         | nl   | gebruiker      | -         |  |  |  |
| West Brabantse Vogelwerkgroep                                   | nl   | organisatie    | _         |  |  |  |

4 Klik op West Brabantse Vogelwerkgroep (gebruikerstype organisatie)

In het daaropvolgende scherm kun je door op **Toetreden** te klikken lid worden van de West Brabantse Vogelwerkgroep op waarneming.nl.

| ₩aarneming.nl                                                                                                    |                           |                 |            |                 |             |                     |  |  |
|----------------------------------------------------------------------------------------------------|---------------------------|-----------------|------------|-----------------|-------------|---------------------|--|--|
| Invoeren 🗸                                                                                                    | Ontdek <del>-</del>       | Projecten       | - M        | ijn Waarnemir   | ng.nl 🗸     | Over ons 👻          |  |  |
| West Brabantse Vogelwerkgroep                                                                                    |                           |                 |            |                 |             |                     |  |  |
| Profiel                                                                                                    | Waarneming                | en              |            |                 |             |                     |  |  |
| Je bent geen lid van West Brabantse Vogelwerkgroep.                                                              |                           |                 |            |                 |             |                     |  |  |
| Toetreden                                                                                                    | rneming                   | ı.nl            |            |                 |             |                     |  |  |
| Invoeren <del>-</del>                                                                                            | Ontdek 🗸                  | Projecten 👻     | Mijn Wa    | arneming.nl 👻   | Over on     | S ¥                 |  |  |
| West Brabantse Vogelwerkgroep                                                                                    |                           |                 |            |                 |             |                     |  |  |
| <b>Toetreden</b><br>Word lid van West Brabantse Vogelwerkgroep en geef toegang tot je waarnemingen.<br>Lidnummer |                           |                 |            |                 |             |                     |  |  |
| Lidnummer                                                                                                    |                           |                 |            |                 |             |                     |  |  |
| Lidmaatschapsi<br>Toetreden                                                                                      | nummer, waarn<br>Ga terug | emerscode of ar | ider kenmi | erk van een geb | ruiker binn | en een organisatie. |  |  |

Het veld Lidnummer hoeft niet gevuld te worden. Klik op Toetreden waarna je als lid bent toegevoegd aan West Brabantse Vogelwerkgroep.

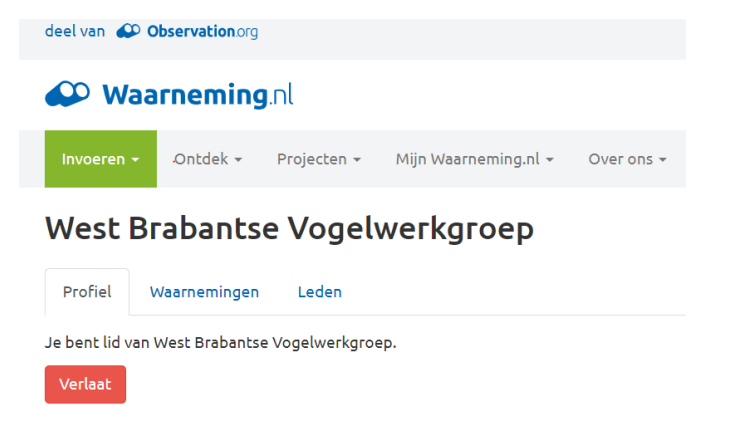